We will learn step by step of R installation in Windows;

Step 01: Go to this website https://cran.r-project.org/bin/windows/base/

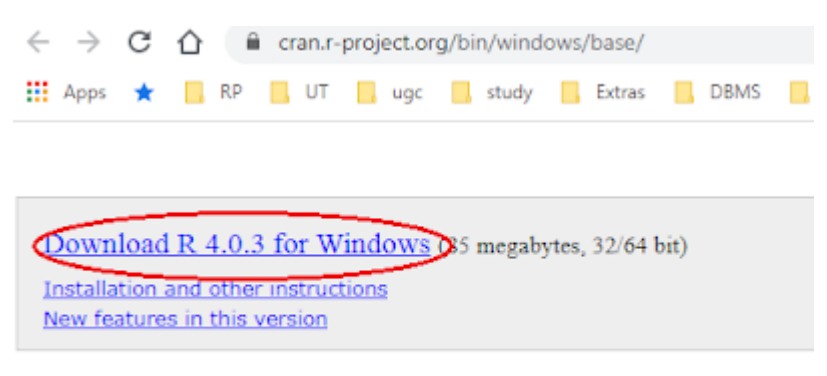

If you want to double-check that the package you have downloaded matches th version of md5sum for windows: both graphical and command line versions ar

Step 02: Start installation of download software.

Step 03:

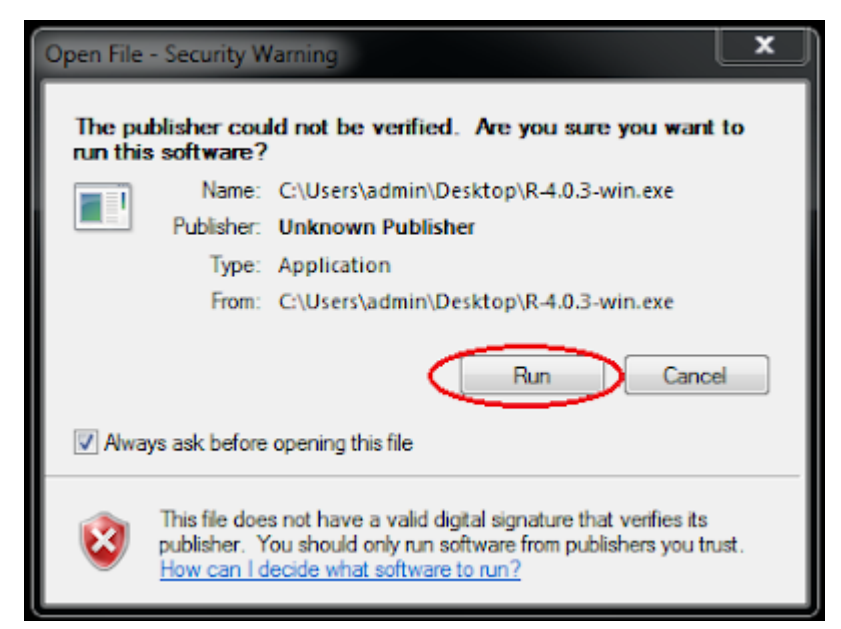

Step 04: Select the operational language for installation.

| Select Setup Language |                                                     |  |
|-----------------------|-----------------------------------------------------|--|
| 17                    | Select the language to use during the installation. |  |
|                       | English 💌                                           |  |
|                       | OK Cancel                                           |  |

Step 05:

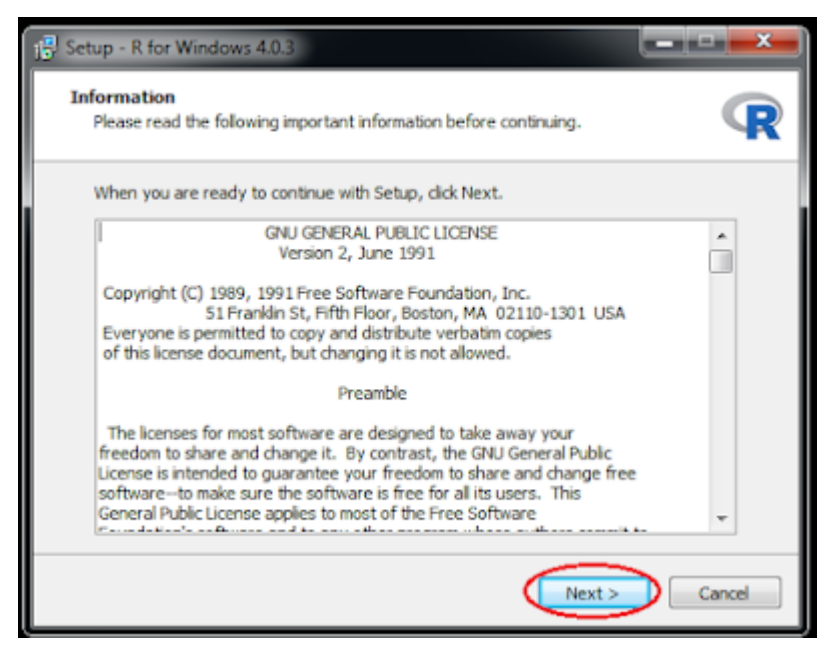

Step 06: Select the folder where you wants to install R.

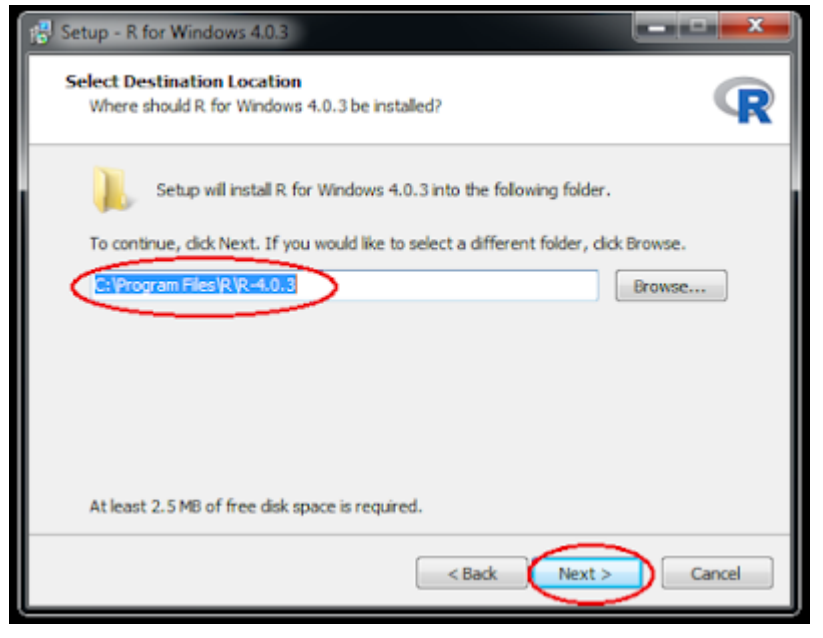

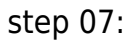

| Setup - R for Windows 4.0.3                                                                                                |               |
|----------------------------------------------------------------------------------------------------|---------------|
| Select Components<br>Which components should be installed?                                                                 | R             |
| Select the components you want to install; clear the components you do install. Click Next when you are ready to continue. | o not want to |
| 32-bit User installation                                                                                                   | •             |
| Core Files                                                                                                    | 87.7 MB       |
| 32-bit Files                                                                                                    | 50.7 MB       |
| 64-bit Files                                                                                                    | 57.6 MB       |
| Message translations                                                                                                    | 7.3 MB        |
| Current selection requires at least 148.1 MB of disk space.                                                                |               |
| < Back Next >                                                                                                    | Cancel        |

Step 08:

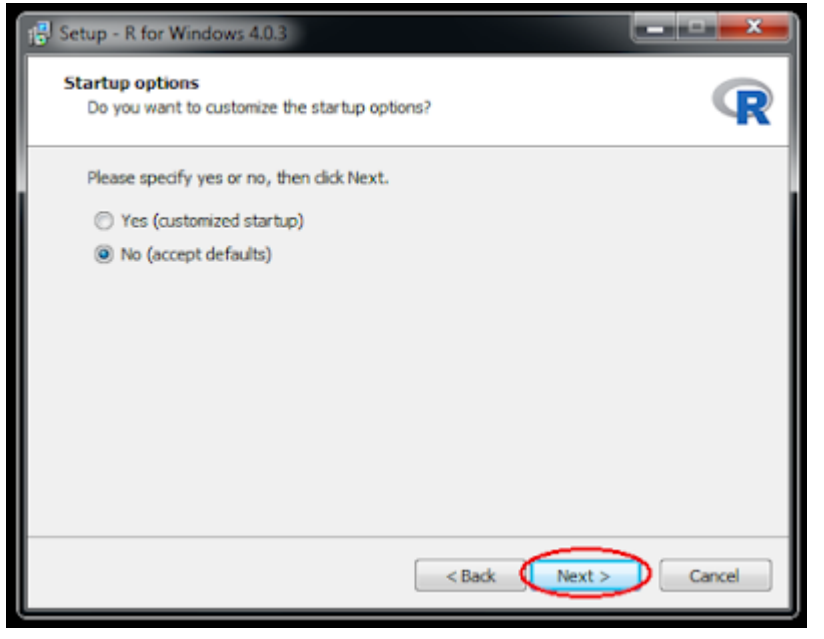

## Step 09:

| 13 Setup - R for Windows 4.0.3                                                                                  | _ <b>-</b> × |
|----------------------------------------------------------------------------------------------------|--------------|
| Select Additional Tasks<br>Which additional tasks should be performed?                                          | R            |
| Select the additional tasks you would like Setup to perform while installing<br>Windows 4.0.3, then click Next. | R for        |
| Additional shortcuts:                                                                                           |              |
| Create a desktop shortcut                                                                                       |              |
| Create a Quick Launch shortcut                                                                                  |              |
| Registry entries:                                                                                               |              |
| Save version number in registry                                                                                 |              |
| Associate R with .RData files                                                                                   |              |
|                                                                                                    |              |
|                                                                                                    |              |
|                                                                                                    |              |
| <back next=""></back>                                                                                           | Cancel       |

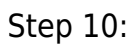

| 🛃 Setup - R for Windows 4.0.3                                                        |        |
|--------------------------------------------------------------------------------------|--------|
| Installing<br>Please wait while Setup installs R for Windows 4.0.3 on your computer. | R      |
| Extracting files<br>C:\Program Files\R\R-4.0.3\CHANGES                               |        |
|                                                                                      | Cancel |

## Step 11:

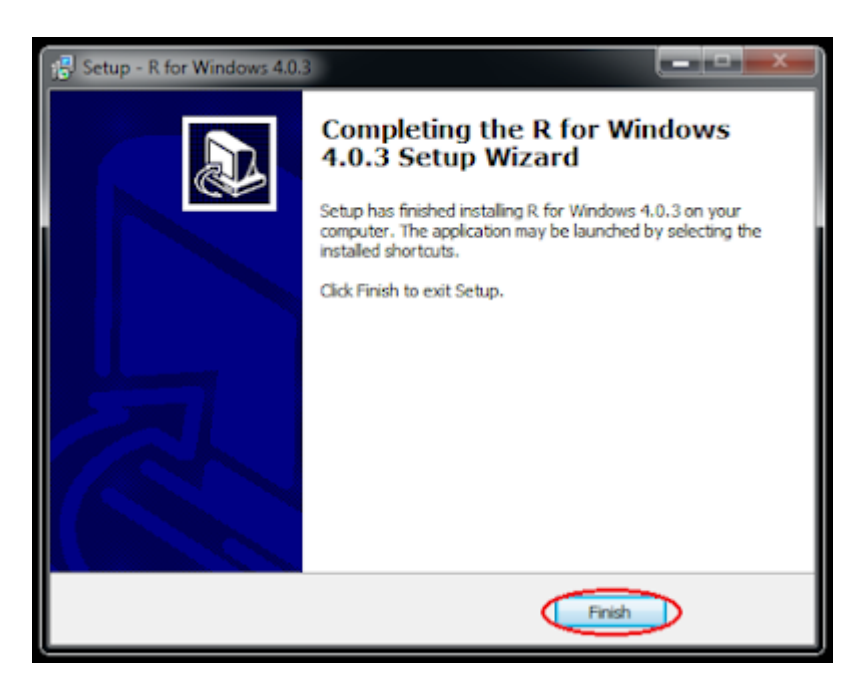

**Related Posts:** 

- 1. Introduction to R
- 2. R Console
- 3. R Window to edit and execute R commands
- 4. R Commands and Syntax
- 5. Packages and Libraries in R
- 6. Install and load a package in R
- 7. Help in R